### OVERVIEW

The IPedge Media Relay Server (MRS) changes VoIP packets so the IPT will send their audio stream to the IPedge system Public IP address instead of the IPedge system Private IP address. This helps alleviate audio problems during media operations.

Media Relay Server The IPedge system Media Relay Server (MRS) alters VoIP packets so that IPT devices will be instructed to send their RTP (audio) stream to the IPedge system public IP address instead of the IPedge system private IP address. This can solve one-way audio conditions that may occur. Without the use of MRS, the remote IPT will not know the public IP address to which to send its audio stream. Similarly the MRS is also affects SIP Trunk RTP packet routing. However, the MRS is not a substitute for a SIP ALG router.

The MRS is configured by defining the Public IP address of the IPedge server and the port range to be used for calls. Each call requires two UDP ports for the audio streams (one port out bound, one port inbound).

Media Relay Server

Enter the Public IP address of the IPedge server. Enter the port range to be used for calls. Each call requires two UDP ports for the audio streams (one port out bound, one port inbound).

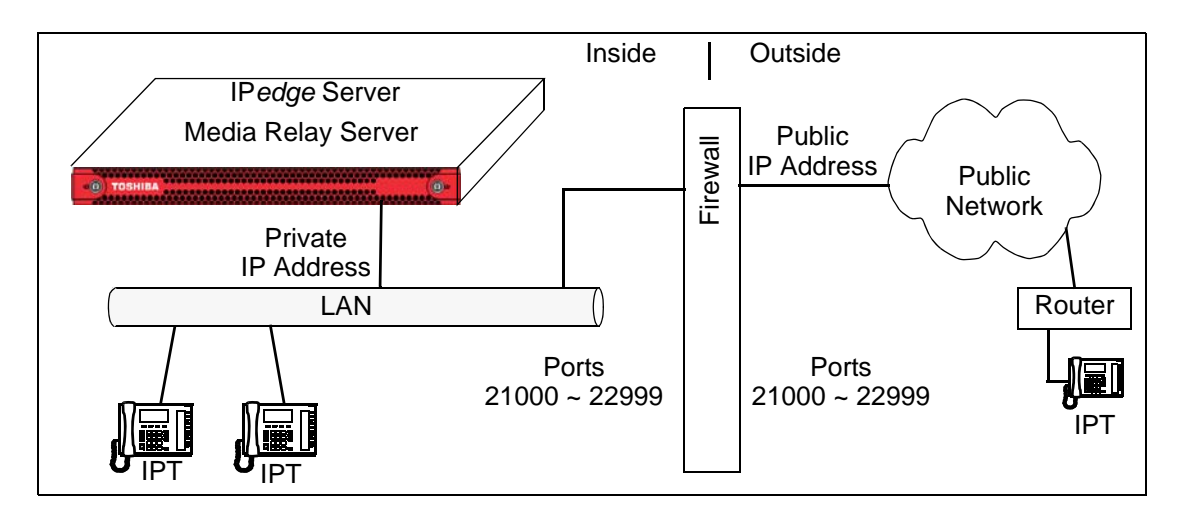

# PROGRAMMING

- **IPedge Configuration** 
  - on 1. Select System > Media Relay Server
    - Click on the New icon
    - Router Integration = Enable
    - Media Relay Server Service IDs = 1
    - Router IP Address = the Public IP Address of the Firewall
    - 2. Click OK
    - 3. Select the Port Forwarding Configuration.
    - **Note:** Typically; the Router Public Port Range values and the Media Relay Server Private Port Range values are the same.
      - Router Public Port Range Low = Lowest port number (21000)
      - Router Public Port Range High = Highest port number (22999)
      - Media Relay Server Service ID = 1
      - Media Relay Server Private Port Range Low = Lowest port number (21000)
      - Media Relay Server Private Port Range High = Highest port number (22999)
    - 4. Click on **OK**.
    - 5. Select Maintenance > System Maintenance > Core System Processes.
    - 6. Click the checkbox next to Media Relay Server.
    - 7. Click on the **Send restart action** (double arrow) icon.
    - 8. A dialog box warning that you are about restart the selected service will appear. Click on **OK**.
    - 9. Click to check-mark Call Processing.
    - 10. Click on the **Send restart action** icon.
    - 11. A dialog box warning that you are about restart system will appear. Click on **OK**.
    - 12. In the Send Command Parameters dialog box select Normal start.
    - **Important!** The next step will restart the system call processing. All calls will be dropped.
    - 13. Click on OK.
    - 14. Wait for the system to restart.
  - IPT Configuration When the "IPT Data Auto Connection to MRS" is set to "Auto," the IPedge system will determine whether the IPT is placed inside NAT or not, and specify the appropriate connection IP address in the SIP Session Description Protocol (SDP) information..

If the IPedge system is unable to determine the location of the media relay server (for example you hear one-way audio) set "Connection To Media Relay Server" to "Manual." This will ensure that the MRS is used for the IPT connections.

To set the IPT Data Connection to use the Media Relay Server use these steps.

- 1. In Enterprise Manager select Station > Station Assignment.
- 2. Click to select the DN of the IPT. Select the IPT tab.
- 3. In the Connection To Media Relay Server field select Manual.
- 4. Click on the **Save** icon.

**NETWORK SECURITY** After the IPedge system is installed, and the SIP Trunks and/or Remote IP Telephones are operational, it is the responsibility of the installer and system user to setup the firewall to help prevent unauthorized access.

While this can be accomplished in many ways one basic method is using lists. For example; Cisco devices can be configured using ACL's (access control lists) and, in SonicWALL by setting up rules to Deny or allow specific IP addresses, or other means in other firewalls.

For example; the firewall configuration could be set to only allow specific IP addresses. Contact your SIP Provider for a list of the IP addresses their Signaling and Media will use. For a remote IPT add the static IP to the safe list, if the remote IPT is a dynamic IP you could list a range ips for use by the IPT, or even better require the use of a hardware VPN for all remote phones and software VPN for softphones that are roaming.

Any specific programming of firewall rules to secure access to the network and IPedge server are the responsibility of the installing dealer and/or customer and vary by the needs and level of protection determined by the customer's IT department. Toshiba technical support does not assume responsibility to provide specific commands or to verify a network or specific IPedge server is secure.

| FIREWALL SETUP         | This section discusses firewall setup. Be sure that all of the port numbe<br>as shown below are programmed into the firewall, allowing these ports<br>access the IPedge server IP address. |  |  |
|------------------------|----------------------------------------------------------------------------------------------------|--|--|
| Firewall Ports to Open | The following lists are the firewall ports that must be open for the IPedge system to function behind a firewall.                                                                          |  |  |

| All Systems  | These firewall | ports must be ope | n for every s | ystem. |
|--------------|----------------|-------------------|---------------|--------|
| All Oysterns | These mewan    | ponto muor de ope |               | yotom  |

| Function       | Туре     | Use                                                                                                    |
|----------------|----------|----------------------------------------------------------------------------------------------------|
| 20 and 21      | TCP      | IPT firmware download and update                                                                                             |
| 22             | TCP      | SSH (Secure Data Connection)                                                                                                 |
| 23             | TCP      | Telnet (Terminal connection)                                                                                                 |
| 80             | TCP      | Redirects to 8080                                                                                                    |
| 1000           | TCP      | SMDI (SMDI, Soft Keys, Voice Record)                                                                                         |
| 1718 to 1719   | UDP      | Remote IP Telephone set registration                                                                                         |
| 2944           | TCP      | Remote IP Telephone MEGACO signaling)                                                                                        |
| 3000           | UDP      | LAN DSS (Call control IPedge Net)                                                                                            |
| 3001           | UDP      | If survivable IP <i>edge</i> server is in public network, the IP <i>edge</i> server in private network needs this port open. |
| 4029           | TCP      | IPedge Net (Connection Request)                                                                                              |
| 6000           | TCP      | LAN BLF (Status display IPedge Net)                                                                                          |
| 8080           | TCP      | Enterprise Manager (HTTP)                                                                                                    |
| 9443           | TCP      | Enterprise Manager (HTTPS)                                                                                                   |
| 10000          | TCP      | Webmin                                                                                                    |
| 12000 to 13791 | TCP      | IPedge Net (Connection Request)                                                                                              |
| 16000 to 17999 | RTP/RTCP | IPedge Net (Node to node)                                                                                                    |
| 18000 to 19999 | RTP/RTCP | IPedge Net (Node to IPT)                                                                                                    |
| 21000 to 26999 | UDP      | Remote IP or SIP telephone audio Refer to Specific Applications.                                                             |
|                |          |                                                                                                    |

Specific Applications The firewall ports shown in the table below must be open for specific applications.

| Application             | Ports                           | Туре                                      | Use                                                 |
|-------------------------|---------------------------------|-------------------------------------------|-----------------------------------------------------|
| IP Mobility             | 90                              | TCP                                       | IPedge Messaging Mobile App Port                    |
| Messaging               | 1007                            | TCP                                       | Use by the System monitor Applet                    |
| Messaging               | 1008 TCP Fax printer driver and | Fax printer driver and Email Callback app |                                                     |
| SIP Trunks and Stations | 5060                            | UDP                                       | (SIP trunks or SIP telephones outside the firewall) |
| (Sheet 1 of 2)          |                                 |                                           |                                                     |

| Application    | Ports                                                        | Туре                                                        | Use (continued)                                                                                                   |  |
|----------------|--------------------------------------------------------------|-------------------------------------------------------------|----------------------------------------------------------------------------------------------------|--|
| иттре          | 443                                                          | TCP                                                         | HTTPS                                                                                                    |  |
| ппгз           | 9443                                                         | TCP                                                         | HTTPS                                                                                                    |  |
| Unifier        | 1100 to 1105                                                 | TCP                                                         | Systems connecting with Unifier                                                                                   |  |
|                | 443                                                          | TCP                                                         | Meeting and/or HTTPS                                                                                              |  |
|                | 1270 TCP Note: Part 1270 must be open for every upper that u | Note: Port 1270 must be open for every user that will share |                                                                                                    |  |
| Meeting        | 1935                                                         | TCP                                                         | their desktop. Desktop sharing will be very slow if<br>moderators or participants, who are sharing their desktop, |  |
|                | 1945                                                         | TCP                                                         |                                                                                                    |  |
|                | 8444 TCP do not have port 1270 open.                         |                                                             |                                                                                                    |  |
| Net Server     | 8767 and 8768                                                | TCP                                                         |                                                                                                    |  |
| Messing DCN    | 3306 and 5432                                                | TCP                                                         |                                                                                                    |  |
| FAX Driver     | 1007 and 1008                                                | TCP                                                         |                                                                                                    |  |
| (Sheet 2 of 2) |                                                              |                                                             |                                                                                                    |  |

The table below shows the end point port ranges used in different system configurations.

| IPedge Server Address                                                         | End Point IP Address      | RTP Port Range for the MRS <sup>1</sup> |
|-------------------------------------------------------------------------------|---------------------------|-----------------------------------------|
| Public                                                                        | Public                    | 27000 ~ 27999 <sup>2</sup>              |
|                                                                               | Private (NAT)             | 27000 ~ 27999 <sup>2</sup>              |
| Private                                                                       | Public                    | 21000 ~ 26999 <sup>3</sup>              |
|                                                                               | Private behind remote NAT | 21000 ~ 26999 <sup>4</sup>              |
|                                                                               | Private                   | 27000 ~ 27999 <sup>2</sup>              |
|                                                                               | Private behind local NAT  | 27000 ~ 27999 <sup>2</sup>              |
|                                                                               |                           |                                         |
| Set the MRS connection mode to Manual during NAT traversal and SIP/SIP Trunk. |                           | 21000 ~ 26999 <sup>3</sup>              |

1. RTP connection as 'seen' from the end point.

- 2. MRS internal port range is 27000 ~ 27999. This range is fixed.
- 3. MRS External port range is programmable. The range is 21000 ~ 26999.
- 4. MRS External port range is programmable. The range is 21000 ~ 26999.
- **Important!** When the "IPT Data Auto Connection to MRS" is set to "Auto," the IP*edge* system will determine whether the IPT is placed inside NAT or not, and generate appropriate SDP.

If the IPedge system is unable to determine whether the IPT is placed inside NAT or not, (for example; if you hear one-way audio) set IPT Data Auto Connection to MRS" is set to "Manual." This will ensure that the MRS is used for the IPT connections.

# **Internal System Ports**

The table belowis a list of ports used by the IP*edge* system. Do not assign any of these ports to applications such as CSTA.

| Port Numbers   | Port Numbers   | Port Numbers           | Port Numbers   |
|----------------|----------------|------------------------|----------------|
| 20 ~ 23        | 2020           | 8080                   | 13000 ~ 19999  |
| 25             | 2944           | 8100                   | 20023          |
| 68             | 3000           | 8443                   | 20161          |
| 90             | 3001           | 8444                   | 21000 ~ 26999  |
| 110            | 3306           | 8445                   | 27000 ~ 29999  |
| 111            | 4003           | 8767                   | 30000 ~ 30999  |
| 123            | 4029           | 8768                   | 40000 ~ 40003  |
| 143            | 5060           | 9101 ~ 9103            | 40005          |
| 161            | 5070           | 9443                   | 40006          |
| 162            | 6000           | 9999                   | 41088          |
| 443            | 6379           | 10000                  | 54445          |
| 993            | 6678           | 10030                  | (Sheet 4 of 4) |
| 1000           | 6800           | 10100 ~ 10103          |                |
| 1100 ~ 1105    | 7000 ~ 7009    | 10200                  |                |
| 1270           | 7577           | 10201                  |                |
| 1718 ~ 1720    | 7583           | 12000 ~ 13791          |                |
| 1935           | 8005           | (TCP)                  |                |
| 1945           | 8009           | 12000 ~ 14511<br>(UDP) |                |
| (Sheet 1 of 4) | (Sheet 2 of 4) | (Sheet 3 of 4)         |                |

© 2011 ~ 2014 Toshiba Information Systems, Inc. All Rights Reserved. All product, service and company names are trademarks, registered trademarks or service marks of their respective owners. This document and the information included herein is subject to change without notice. 1-8

| Media Relay Server | IPedge/VIPedge Feature Description                                                                                                    | 5/8/14                                                                  |
|--------------------|----------------------------------------------------------------------------------------------------|-------------------------------------------------------------------------|
| CAPACITY           | N/A                                                                                                    |                                                                         |
| AVAILABILITY       | N/A                                                                                                    |                                                                         |
| RESTRICTIONS       | When using MRS, most home office and small office routers<br>configuration in the firewall and NAT locally as they tend to in<br>connection and save state for the inbound connection. In sor<br>may not work and the ports references in Requirement 1 may<br>be opened on the home router.                                                                                        | require no<br>nitiate the<br>ne cases this<br><sup>7</sup> also have to |
|                    | Using the MRS the IPedge system dynamically and automat<br>configures port forwarding rules for any NAT traversal relate<br>for some reason a remote IP telephone still cannot register of<br>NAT router issues, configure the remote IP telephone's static<br>programming to use the Static MRS parameter. This will reso<br>issues that prevent registration of the IP telephone. | ically<br>d issues. If,<br>due to local<br>on<br>olve any NAT           |

### HARDWARE

No additional hardware is necessary for this feature.

© 2011 ~ 2013 Toshiba Information Systems, Inc. All Rights Reserved. All product, service and company names are trademarks, registered trademarks or service marks of their respective owners. This document and the information included herein is subject to change without notice. 1-10

### FEATURE INTERACTION

#### **Client Applications**

ACD The ACD application provides call centers with the ability to determine how calls are best routed to their ACD Agents. ACD call centers may be Telemarketing, Customer Service, Technical Support, or any other group that handles large call volume. With the ACD application, calls may be directed in a variety of ways to ensure that calls are handled quickly and efficiently.

Attendant Console The CIX Attendant Console is designed to handle all call activity within a single Call Monitor Screen. All calls will appear in a single list. Calls are marked with icons to show the current status. Features such as Paging, Call Pickup, Call Park offer many alternatives. The Administration window enables which option is the primary operation for that Attendant. For example, if two zones are used for paging, as well as the All Call, then an option pull down arrow is next to the icon. Clicking the icon starts the All Call Page, then the Attendant can select one of two page zones.

#### DSS (Direct Station Selection) / BLF (Busy Lamp Field) [DSS] buttons can be placed on Toshiba IP telephones, add-on modules and DSS consoles.

When placed on one of these devices, these buttons serve two functions: DSS: to make direct calls or transfer calls to other stations; and BLF: to display the status of other stations and [PDNs].

# **Server Applications**

SMDI SMDI is an industry standard method of integrating a telephone system with voice mail or other peripheral systems. IPedge include the messaging Messaging application which provides voicemail.

- SMDR Station Message Detail Reporting send details of the call, including the originating station or trunk, the start time of the call, its duration, authorization codes, to an accounting package. If a station user dials "911," the IPedge will also generate a record at the beginning of the call as part of its internal notification that an emergency call is in progress.
- Traffic Measurement Technicians and System Administrators can monitor the effectiveness of the system resources for proper traffic balance. These traffic statistics are necessary for the system administrator to both monitor the effectiveness of the system and determine whether the system has enough resources or improper traffic balance